## PROCEEDINGS OF THE COMMISSIONER OF SCHOOL EDUCATION ANDHRA PRADESH: AMARAVATI Present: Sri. S. SURESH KUMAR, I.A.S.,

ESE02-31021/36/2024-IT-CSE

Dated: 12/06/2024

**Sub**: School Education Department- Discontinuing Student info Portal -Migration to UDISE+ from the AY 2024-25 - Orders - Issued.

Read: 1) This office Procs. ESE02-30/83/2019-A&I -CSE Dt:13/04/2023

2) G.O.Ms.No.50 of School Education (General) Department, Govt. of Andhra Pradesh, Dated: 10.06.2023.

3) D.O Letter from the Secretary, DOSeL, Dated 21-03-2022,

4)DO Letter from the Principal Secretary School Education, A.P vide No 2204981/General/A2/2023 Dated 11.10.2023

### @@@

## **ORDER :**

In continuation to the orders issued vide reference 1st cited, all the Regional Joint Directors of School Education, District Educational Officers, DVEOs, RIOs, APCs(SS), in the State is invited to the reference read above, wherein, the Unified Digital Information on School Education Plus (UDISE+) requires the collection of information from all recognized and unrecognized schools that provide formal education from Pre-primary to XII. The data collected through the digital platform of UDISE+ is used for planning, resource allocation, implementation of various education-related programs, and assessments of progress made. The online Data Collection Form (DCF) used by UDISE+ collects information on various parameters such as school infrastructure, teachers, enrolments, examination results, etc. spread across 5 sections:

| Sections                         | Details                                              |  |  |  |  |  |  |
|----------------------------------|------------------------------------------------------|--|--|--|--|--|--|
| SCHOOL PROFILE AND OTHER DETAILS |                                                      |  |  |  |  |  |  |
| Section 1A                       | School Profile Details                               |  |  |  |  |  |  |
| Section 1B                       | School Safety and Other Indicators                   |  |  |  |  |  |  |
| Section 1C                       | Receipts and Expenditure                             |  |  |  |  |  |  |
| Section 1D                       | Vocational Education Details                         |  |  |  |  |  |  |
| SCHOOL FA                        | SCHOOL FACILITY                                      |  |  |  |  |  |  |
| Section 2                        | Physical Facilities, Equipment, Computer and Digital |  |  |  |  |  |  |

|                                         | initiatives                             |  |  |  |  |  |  |
|-----------------------------------------|-----------------------------------------|--|--|--|--|--|--|
| TEACHING AND NON-TEACHING STAFF DETAILS |                                         |  |  |  |  |  |  |
| Section 3                               | Teaching and Non-Teaching Staff Details |  |  |  |  |  |  |
| STUDENT D                               | STUDENT DETAILS                         |  |  |  |  |  |  |
| Section 4                               | Student Details                         |  |  |  |  |  |  |
| Section 5                               | Enrolment in other type of Schools      |  |  |  |  |  |  |

The UDISE+ platform that allows all stakeholders to input data. This portal is essential for obtaining accurate data, which is critical for obtaining proper scores and ranks in different national dashboards. The UDISE+ portal also enables you to generate all kinds of reports.

During last few years, the School Education Department, Government of Andhra Pradesh had a dedicated system called the Student Info Portal for enrolling students from all schools and managements, from pre-primary to Class 12. Post finalization of data, the said data use to be submitted to GOI, the same data use to reflect in UDISE+ portal for reconfirmation by the respective HMs/Principals, which is a duplication and laborious process (time-consuming process).

During 2022-23, the Government of India has instructed all states to migrate to UDISE+ portal to provide hassle-free services across the country instead of maintaining state own portals.

To overcome the above scenario, GOAP after careful examination, opined to maintain single platform avoiding duplication process (confirmation at national portal). Further, decided to migrate to GOI UDISE+ portal. Accordingly, an assurance letter to has been submitted to GOI that School Education Department, A.P will migrate from the year 2024-25 onwards. Subsequently, all the data pertaining to AY 2023-24 has been integrated with the central UDISE+ portal.

# **Progression :**

Since the new academic year (2024-25) is about to start, it has been proposed to start the student data entry in UDISE+ portal itself. The portal is provisioned in such a way that, the total data pertaining to the year 2023-24 will be auto populated, the concerned schools must verify and confirm the progression for the classes (2 to 12).

# **New Admissions:**

Further, w.r.t Pre-Primary to Class 1, the new admission shall be entered in UDISE+ portal only. Once the data is entered Permanent Enrolment Number (PEN) ID will be generated automatically.

Whereas w.r.t to new admissions in other classes, provision has been provided to enroll the students at mandal level in MIS login. The MIS coordinator shall select the appropriate school and push the student by entering few profile details such as name, parent details, UID, caste etc... The remaining details have to be filled by respective school in their login (Note : this provision is only for the students who have never enrolled in any school/ college / institution from Class2 to Class12 throughout the country).

### **Transfer of Students:**

Students, who wish to transfer from one school to other school, within state or out of state shall be dropped in the old school by the respective HM/ Principal. In turn the new school HM/ Principal shall pick the student from dropbox by entering PEN Number or combination of Aadhar / Year of Birth. After successful completion the entire data of the student entered by previous school will be auto populated in the new school login. The HM/Principal shall verify and confirm the same. No additional documents are required for transfer of students.

### **Other equivalent courses data:**

While the total data from classes (Class PP1 to Class 12) is migrating to UDISE+ portal, the remaining equivalent courses data (ITI, Polytechnic, IIIT, APOSS, Skill Development etc.) shall remain same and they shall enter the students data in state portal itself i.e Student info.

### **Existing Student Services:**

The data entered in UDISE+ portal shall be consumed once in day through an API to state Student info portal server to provide the remaining services such as Student Attendance, Mid-Day-Meal Accountability (EGGS, PEANUT CHIKKI etc..) Bills payment, State Entitlements, Academic Marks Entry, Text Books Indent/supply, Uniform/shoes/notebooks other state schemes distribution etc.. and all Mobile APPS **shall function as usual**.

### **Teachers data:**

All the teacher's data entered in 2023-24 in UDISE+ portal will be automatically populated on-par with students. The transfer details can also be updated similar to students time to time using national teacher id.

### **UDISE CODES :**

All MIS Coordinators /APOs/ASOs shall compare and verify the schools/college in their jurisdictions and allot UDISE codes, if not allotted

earlier. No school/ colleges shall function without UDISE CODE.

## **PEN ID:**

Permanent Enrolment Number (PEN) ID shall be widely publicised and used for all correspondences/communications. HMs /Principals shall download students PEN IDs and communicate the same to students and also place them in school notice board.

Therefore, all the Regional Joint Directors of School Education District Educational Officers, DVEOs, RIOs and APCs(SS) in the State are instructed to disseminate the above instructions to all Mandal Educational Officers, Headmasters, principals in their jurisdiction and ensure smooth data entry in UDISE portal. They may also be informed that, UDISE+ portal is only single source for data entry.

Any doubts / clarifications pertaining to UDISE+ may contact MIS Coordinator at Mandal level and ASO/APO at district level.

Detailed manual on New Students entry, Transfer of Student, Dropping Student, Teacher details entry etc. is herewith enclosed for ready reference.

# S Suresh Kumar COMMISSIONER OF SCHOOL EDUCATION ANDHRA PRADESH

### То

All the District Educational Officers in the State for necessary action. All the APCs (Samagra Shiksha) in the state for necessary action.

All the DVEOs in the State through CIE-AP for necessary action.

All RIOs in the state through CIE-AP for necessary action.

All the RJDSEs in the State.

The Director, APOSS, Textbooks, APMS, Social welfare, for necessary action.

The Secretary, KGBV, APRIES for necessary action.

# Copy to

The State Project Director, Samagra Shiksha for kind information

The Commissioner, Tribal Welfare Department for kind information and necessary action.

The Commissioner, School Infrastructure for kind information. The Commissioner & Secretary, Intermediate Education for kind information and necessary action.

Copy submitted to the Principal Secretary to Government, School

# File No.ESE02-31021/36/2024-IT-CSE

Education Department, AP for kind information.

Digitally Signed by M R Prasanna Kumar Date: 12-06-2024 21:04:13 Reason: Approved

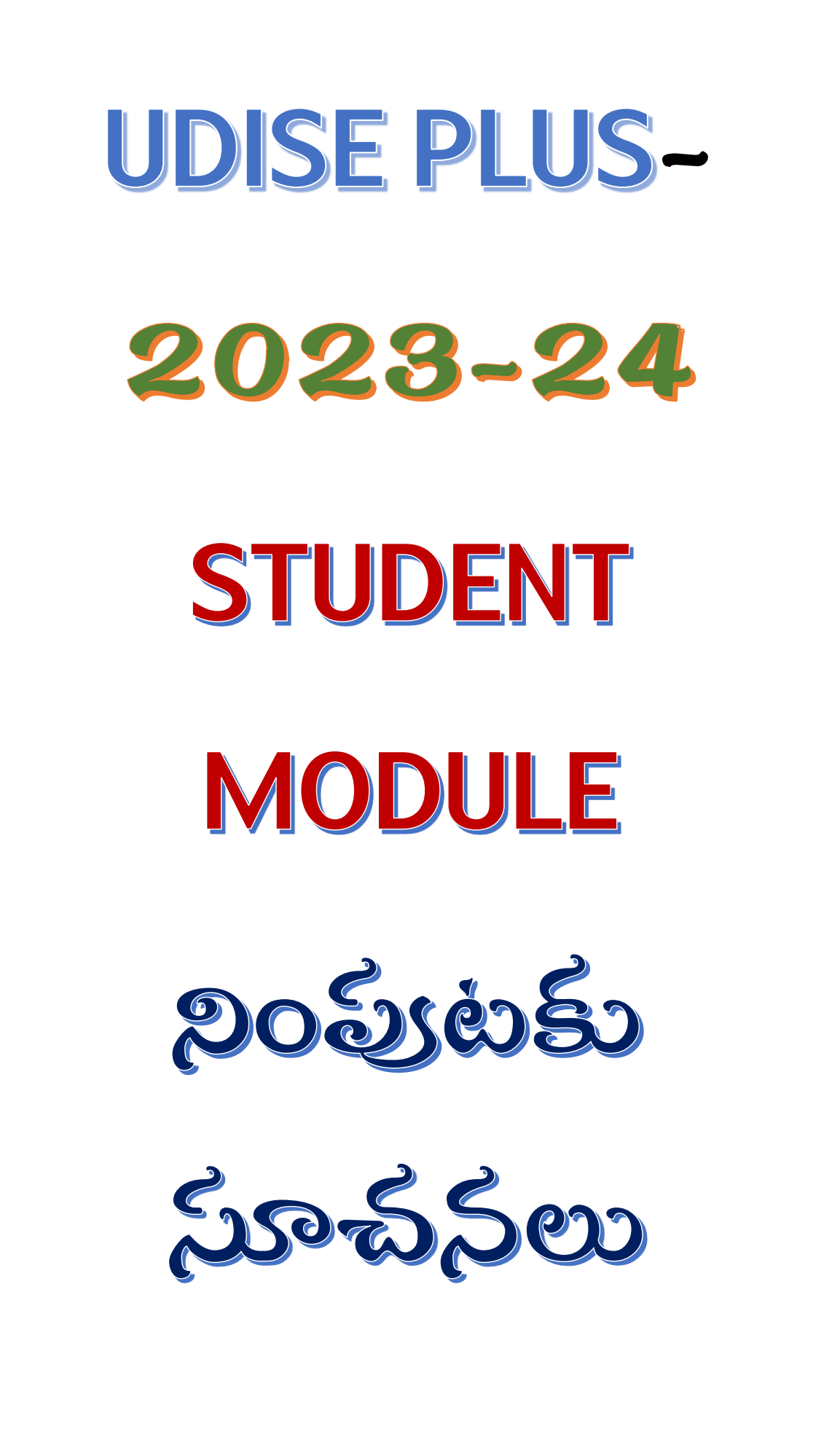

rff.

# https://udiseplus.gov.in/#/page/oldlink

| :<br>( | भारत सरकार   शिक्षा मंत्रालय<br>Government of India   Ministry of Education | कूल शिक्षा और साक्षरता विभाग<br>Department of School Education & Literacy                       |                                                  |                                                           |             |
|--------|-----------------------------------------------------------------------------|-------------------------------------------------------------------------------------------------|--------------------------------------------------|-----------------------------------------------------------|-------------|
|        |                                                                             | Home About Us - Data Cap                                                                        | pture Formats Publications &                     | Statistics FAQ's Contact Us Login For                     | All Modules |
|        | Login for All Modules                                                       |                                                                                                 |                                                  |                                                           |             |
|        | UDISE + Login For AY 2023-24                                                |                                                                                                 |                                                  | Academic Year 2021-22                                     |             |
|        | Login For School Directory                                                  | / User Management                                                                               | LOGIN                                            | 🖵 Data Entry 🚊 Re                                         | oports      |
|        | Profile & Facilities                                                        |                                                                                                 | odule Login                                      | Click Here For UDISE + Previous<br>Data For All States/UT | Years       |
|        | Students Module                                                             | ANDHRA PRADESH                                                                                  | ✓ Go                                             | (⊒) 2020-21                                               |             |
|        |                                                                             |                                                                                                 |                                                  | E 2019-20                                                 |             |
|        | Report Module                                                               |                                                                                                 | LOGIN                                            | 2018-19                                                   |             |
|        |                                                                             |                                                                                                 |                                                  |                                                           |             |
|        | Main<br>• Home<br>• About UDISE+                                            | Other Links  Digital Repository  Digital Repository  Description of School Education & Literacy | Website Policy<br>→ Website Policy<br>→ Site Map | This be is designed, developed, maintained and            | nosted by   |
|        | Get UDISE Code     Data Capture Formats                                     | School GIS     Ministry of Education                                                            |                                                  | Information Technology.                                   | romics &    |

Student Module లో Andhra Pradesh మీద CLick చేయండి

| 5                      | Sign in          |
|------------------------|------------------|
| USER ID<br>28182800201 |                  |
| PASSWORD               |                  |
| САРТСНА                | 1ca274 ₽         |
|                        | Forgot Password? |
|                        | Login            |

User ID : మీ school udise code enter చేయండి

Password: UDISE + PAssword enter చేయండి captcha enter చేసి login మీద click చేయండి.

#### Academic

- Users are advised to finish their promotion activities for 2023-24.
- To initiate the promotion activity, please navigate to the 'Academic year 2023-24' tab, then click on the 'Progression activity' button located in the left menu.

| Academic <b>2023</b> | Year<br>-24           |               |
|----------------------|-----------------------|---------------|
| Go to 20             | 23-24                 | $\rightarrow$ |
|                      | Academic Year 2022-23 |               |
|                      |                       |               |

#### Academic Year 2023-2 మీద click చేయండి

| School Details - Grade W | ise : 2023-24                 | Switch To 2                                                                      | 022-23 |                        | Search Q                                      |
|--------------------------|-------------------------------|----------------------------------------------------------------------------------|--------|------------------------|-----------------------------------------------|
| Total Enrolments : 38    | oys : 22 🛛 🐥 Total Girls : 16 | 🎸 Total Transgender : 0                                                          |        |                        | Data Last Updated at : 18/01/2024 08:30:01 AM |
| Classes/Grades           | Section (Alias)               | School Information                                                               | Total  | Incomplete<br>Students | Action                                        |
| LKG/KG1/PP2              | Section - A                   | Category : 1 - Primary                                                           | 0      | 0                      | Add Student View/Manage                       |
| UKG/KG2/PP1              | Section - A                   | Class : 1- 5<br>School Type : 3 - Co-educational                                 | 8      | 8                      | Add Student View/Manage                       |
| 1                        | Section - A                   | Management : 33 - MPP_ZPP SCHOOLS<br>MOI Available : 19-English 17-Telugu        | 7      | 7                      | Add Student View/Manage                       |
| н                        | Section - A                   | Academic Start Date : 01/07/2023                                                 | 4      | 4                      | View/Manage                                   |
| ш                        | Section - A                   | Academic End Date : 30/04/2024<br>Pre-primary Classes : UKG/KG2/PP1, LKG/KG1/PP2 | 3      | 3                      | View/Manage                                   |
| IV                       | Section - A                   | Please ensure the above mentioned information, correct them if                   | 7      | 7                      | View/Manage                                   |
| v                        | Section - A                   | any inconsidency found from the <u>control Directory management</u>              | 9      | 9                      | View/Manage                                   |
|                          |                               | Close                                                                            |        |                        | Items per page: 25 👻 1 – 7 of 7 < >           |

School information ఒక సాల virify చేసి close మీద click చేయండి.

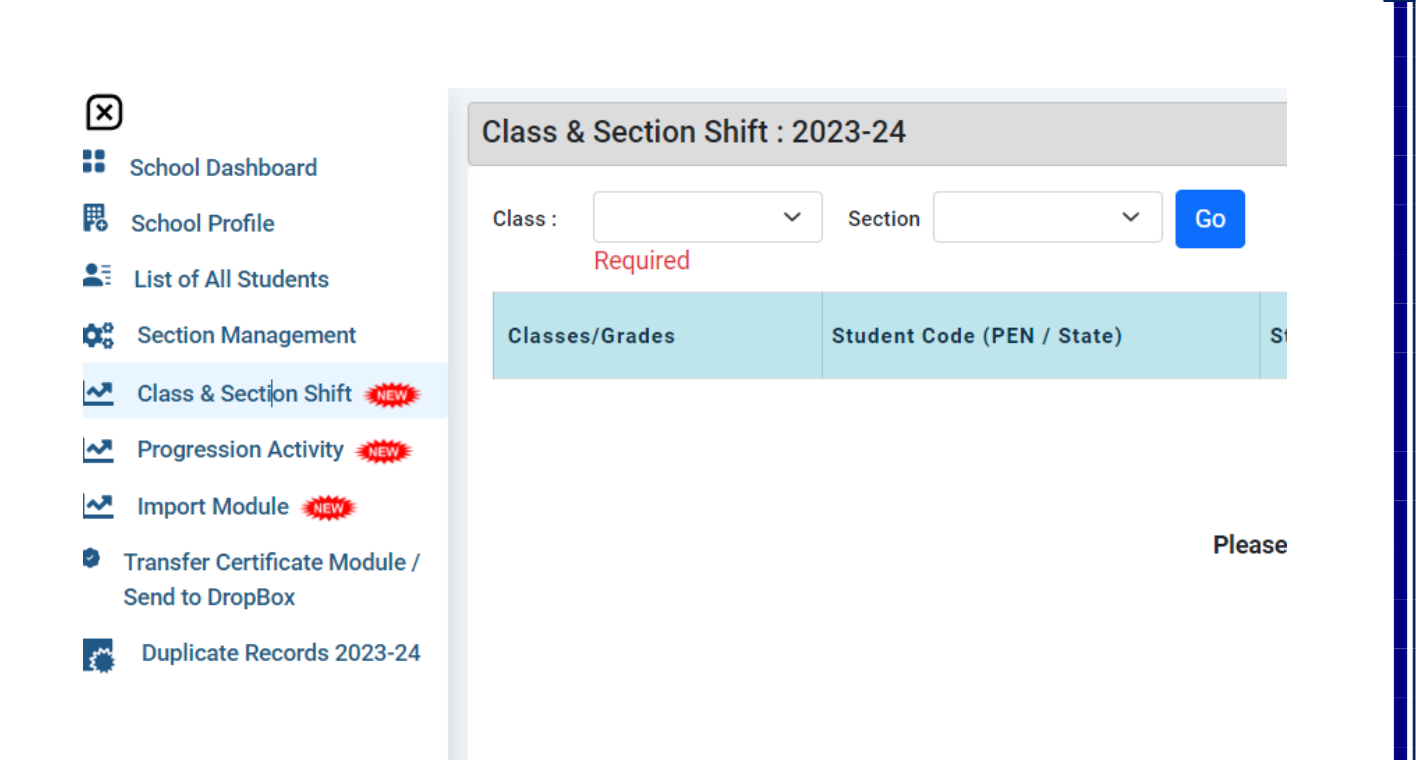

#### Progression Activity మీద Click చేయవలెను

| <u></u>                                                          |                                     |                                  |
|------------------------------------------------------------------|-------------------------------------|----------------------------------|
| Progression Module<br>Go<br>View Summary<br>Finalize Progression | Import Module<br>Go<br>View Summary | Dropbox/Inactive Student<br>List |

Progression Module GO మీద Click చేయవలెను.

బిద్యార్ధులు అందలి ఐవరములు పూర్తి అయిన తరువాత మాత్రమే Finalize Progression మీద మాత్రమే Click చేయవలెను. బిద్యార్ధులు అందలి ఐవరములు పూర్తి కాకుండా మీరు Click చేసిన యడల ఇంక edit చేయు అవకాశము కోల్బోతారు.

List of students eligible for promotion from the academic year 2022-23 to 2023-24.

|                     | Note                                                                                                    |
|---------------------|----------------------------------------------------------------------------------------------------|
| I v                 | 1. The 'Class to be Promoted'value increases by +1 in comparison to the preceding class if 'Passed' and 'Promoted without Examination' are                         |
| Select Section V Go | selected<br>2. If 'Not Passed', 'Discontinued before Examination' and 'Repeater by Choice' are selected, then the value in 'Class to be Promoted' will be the same |
|                     | as in the preceding class                                                                                                    |
|                     | 3. After updating and finalizing the data for each Class and Section, user should click on the 'Finalize' button. After that user should move to the               |
|                     | Finalize Progression page and click on the 'Submit' button in order to complete the 'Progression Activity'.                                                        |

Class and section select చేసి GO మీద Click చేయవలెను.

| Student List for Promotion (Class -II Section -A)                      |                                                                                                    |                                 |                      |                                          |                               |                                      | Filter |        |
|------------------------------------------------------------------------|----------------------------------------------------------------------------------------------------|---------------------------------|----------------------|------------------------------------------|-------------------------------|--------------------------------------|--------|--------|
| Student Code (PEN / State)                                             | Student Basic Details                                                                                                    | Progression Status<br>(2022-23) | Marks %<br>(2022-23) | No. of Days School<br>attended (2022-23) | Schooling Status<br>(2023-24) | Class &<br>Section to be<br>Promoted | Status | Action |
| Permanent Education Number -<br>20246510256<br>State Code - 3000800700 | Student Name - BAKKA CHINNATHALLI<br>Gender - Female   Date of Birth<br>(DD/MM/YYYY) - 20/02/2016<br>Father's Name - BAKKA NARIYADASU<br>Mother's Name - BAKKA SUBHASHINI       | Promoted V                      | 60                   | 108                                      | Studying in Same              | Class : II<br>Section :<br>A ~       | Done . | Update |
| Permanent Education Number -<br>20714182267<br>State Code - 3000754473 | Student Name - GADDALA GADDALA<br>MAHESH<br>Gender - Male   Date of Birth<br>(DD/MM/YYYY) - 16/05/2017<br>Father's Name - GADDALA ADAM<br>Mother's Name - GADDALA SWAPNA        | Promoted ~                      | 89                   | 215                                      | Studying in Same              | Class : II<br>Section :<br>A ~       | Done . | Update |
| Permanent Education Number -<br>20771915240<br>State Code - 3001596639 | Student Name - KAVURI SAMYENU<br>Gender - Male   Date of Birth<br>(DD/MM/YYY) - 23/06/2017<br>Father's Name - YAKOBU<br>Mother's Name - DHANALAKSHMI                            | Promoted ~                      | 87                   | 95                                       | Studying in Same              | Class : II<br>Section :<br>A ~       | Done   | Update |
| Permanent Education Number -<br>20608308737<br>State Code - 3000755197 | Student Name - NAMBURI JYOTHI IRMIYA<br>KUMAR<br>Gender - Male I Date of Birth<br>(DD/MM/YYYY) - 19/10/2017<br>Father's Name - NAMBURI MOSHA<br>Mother's Name - NAMBURI NIRMALA | Promoted ~                      | 73                   | 184                                      | Studying in Same              | Class : II<br>Section :<br>A ~       | Done . | Update |

2022-23 విద్యార్థులందలిని Progression Activity ద్వారా Student info ప్రకారము ప్రోమోట్ చేయటము జలిగినది.

Present మీకు కనిపించే విద్యార్ధులందరూ 2023-24 సంవత్సరము విద్యార్ధులు

Student promotion List మీకు కనిపిస్తుంది. ఈ Promotion Activity మరియు Section complete చేయటము జరిగినది. ఎ విద్యార్ధి విపరములు అయినా మార్పు చేయదలచిన యడల Correction మీద click చేసి మీ school రిజిస్టర్ ప్రకారము మార్పు చేసి అస్డేట్ చేయపలెను. ప్రతివిద్యార్ధి ఎదురుగా status : Done ఉండ పలెను.

ఈ సంవత్సరము ప్రతి విద్యార్ధికి 11 Digit PEN(Permanent Education Number)ఇవ్వటము జరిగినది.

అన్ని తరగతులు updation అయిన తరువాత Dash Board మీద Click చేయవలెను.

| ::     | School Dashboard                                 |
|--------|--------------------------------------------------|
| 毘      | School Profile                                   |
|        | List of All Students                             |
| 00     | Section Management                               |
| ~~     | Class & Section Shift 🗮                          |
| ~~     | Progression Activity                             |
| ~~     | Import Module 就😻                                 |
| 9      | Transfer Certificate Module /<br>Send to DropBox |
| $\sim$ | Duplicate Records 2023-24                        |

| School Details -                                                                                                    | Grade Wise : 2023-2 | 24   |       | Switch To 20 | 022-23 |                        | Search                  |
|----------------------------------------------------------------------------------------------------|---------------------|------|-------|--------------|--------|------------------------|-------------------------|
| g Total Enrolments : 38 옷 Total Boys : 22 옷 Total Girls : 16 양 Total Transgender : 0 Data Last Updated at : 18/01/2024 08:30:01 / |                     |      |       |              |        |                        |                         |
| Classes/Grades                                                                                                    | Section (Alias)     | Boys | Girls | Transgender  | Total  | Incomplete<br>Students | Action                  |
| KG/KG1/PP2                                                                                                    | Section - A         | 0    | 0     | 0            | 0      | 0                      | Add Student View/Manage |
| KG/KG2/PP1                                                                                                    | Section - A         | 6    | 2     | 0            | 8      | 8                      | Add Student View/Manage |
|                                                                                                    | Section - A         | 3    | 4     | 0            | 7      | 7                      | Add Student View/Manage |
|                                                                                                    | Section - A         | 3    | 1     | 0            | 4      | 4                      | View/Manage             |
| I                                                                                                    | Section - A         | 2    | 1     | 0            | 3      | 3                      | View/Manage             |
| I                                                                                                    | Section - A         | 2    | 5     | 0            | 7      | 7                      | View/Manage             |
|                                                                                                    | Section - A         | 6    | 3     | 0            | 9      | 9                      | View/Manage             |

Class wise section wise Details ඩාහි නිවැන්න කො.

Child info లో ఉన్న విద్యార్ధుల వివరములు udise backend లో update చేయడమైనవి.

Class PP1 to Class\_1 కి మాత్రమే New STUDENT ని Add చేసుకొనే అవకాశము ఉంటుంబి.

అబ్ని తరగతులు ,ఈరు check చేసి ok అన్న తరువాత Progression Activity మీద click చేసి

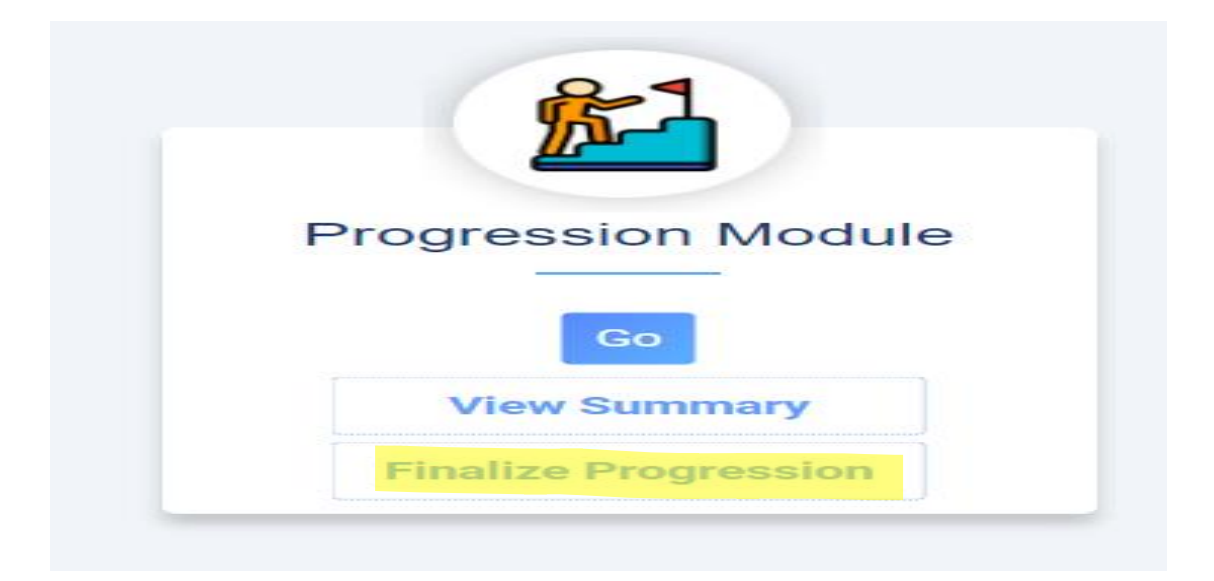

Finalize Progression మీద click చేయవలెన్లు.

#### Finalize progression for Academic Year 2022-23

#### Please read the following points before completion of 'Progression Module'

- 1. The promotion module will be deactivated for your school.
- 2. The Import module will be activated for your school.
- 3. No additional will be permitted for any student.
- 4. The activities for the 2023-24 academic year will be enable for your school
- 5. Once the progression module has been marked as completed, it will not be reopened during this Academic year.

I hereby declare that the Data is free from any kind of Errors and inconsistencies.

Submit

చెక్ బాక్స్ మీద click చేసి సఇ్యట్ చేయవలెన్లు. మీకు (school Progrssion Finalized for Academic year 2022-23) అనే మెసేజ్ మీకు కనిపిన్తుంది. మెసేజ్ మీద click చేయవలెను.

Finalize Promotion for Academic Year 2022-23

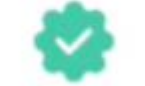

#### School's Promotion has been Finalized.

Progression Module complete అయిన తరువాత మాత్రమే Import Module లోకి రావలెను.

| School Dashboard                                           |                      |               |                          |
|------------------------------------------------------------|----------------------|---------------|--------------------------|
| School Profile                                             |                      |               |                          |
| List of All Students                                       | <b>61</b>            | F             |                          |
| 😂 Section Management                                       |                      |               |                          |
| Class & Section Shift XXXXXXXXXXXXXXXXXXXXXXXXXXXXXXXXXXXX | Progression Module   | Import Module | Dropbox/Inactive Student |
| Progression Activity *****                                 |                      |               | List                     |
| 🛃 Import Module 🐲                                          | Go                   |               |                          |
| Transfer Certificate Module /<br>Send to DropBox           | View Summary         | Go            | Go                       |
| Duplicate Records 2023-24                                  | Finalize Progression | View Summary  |                          |

Progression Activity మీద Click చేసి Import module లో ఉన్న GO మీద Click చేయవలెను.

import module లో మరల మీకు 3 modules కనిపిస్తాయి.

| Import<br>Within State | Import<br>Outside State | Dropbox/Inactive Student |
|------------------------|-------------------------|--------------------------|
| Go<br>View Summary     | Go                      | Go                       |

## Import Within the State & outside State

మీ school కి Within the State మరియు outside State నుండి విద్యార్ధులు వచ్చి చేరిన యడల ఆ విద్యార్ధులను import చేసుకొనవలెను.

#### GO మీద click చేసిన

| Import Student | From the Academic year 2022             | 22-23 to 2023-24                                                                                           | Back                                                                   |
|----------------|-----------------------------------------|----------------------------------------------------------------------------------------------------|------------------------------------------------------------------------|
| Search By PEN  | Get PEN & DOB If the user ca            | can't find the student details with the Aadhaar number in 'Get PEN & DOB', kindly check the Dropbox/Inacti | i <u>ve Student List</u> for their details.                            |
| Student PEN    | Date of Birth (DD/MM/YYYY<br>DD/MM/YYYY | YY)<br>© Go                                                                                                | <ul> <li>Not Eligible to import</li> <li>Eligible to Import</li> </ul> |

lmport చేసుకొనవలసిన విద్యార్ధి యొక్క PEN(Permanent Education Number) మరియు Date of BIrth Enter చేసి search చేయవలెను.

PEN Number తెవియని యడల Search By PEN : Get PEN & DOB మీద Click చేయవలెన్లు.

| Get PEN & DOB | ×   |    |
|---------------|-----|----|
| Aadhaar No.   |     | 10 |
| Year of Birth |     |    |
|               |     | l  |
| Search        |     |    |
| Student PEN   | DOB | l  |
|               |     |    |

విద్యార్థి యొక్కా Aadhar Number మలియు Year of Birth enter చేసి search చేయవలెను.మీకు PEN నెంబర్ వస్తుంది.

# Drop Box :

# GO మీద click చేసినట్లయితే

| opbox/Inactive Student List (2023-24) |                                                                                                    |                 |                       |                |                     |                    |          |        |  |  |  |  |  |
|---------------------------------------|----------------------------------------------------------------------------------------------------|-----------------|-----------------------|----------------|---------------------|--------------------|----------|--------|--|--|--|--|--|
| Search with UDISE Code*               | State*                                                                                                    | PRADESH × 👻     | District*<br>PRAKASAM | × +            | Block*<br>MADDIPADU |                    |          |        |  |  |  |  |  |
| Search                                | School*     28182800201 · MPPS GHADIYAPUDI     × •     Search       To search student from KV/JNV, please select KV/JNV from the STATE drop-down |                 |                       |                |                     |                    |          |        |  |  |  |  |  |
| School Name : 28182800201 - MPPS GH   | IADIYAPUDI School                                                                                                    | Contact Details |                       |                |                     |                    | Search   |        |  |  |  |  |  |
| Permanent Education Number            | Student Name                                                                                                    | Father's Name   | Mother's Name         | Previous Class | Eligible Class      | Aadhaar No.        | Eligible | Action |  |  |  |  |  |
|                                       | No data matching the filter "                                                                                                    |                 |                       |                |                     |                    |          |        |  |  |  |  |  |
|                                       |                                                                                                    |                 |                       |                |                     | Items per page: 10 | ▼ 0 of 0 | ) < >  |  |  |  |  |  |

అ school లో TC తీసుకున్న విద్యార్ధులు మీకు కనిపిస్తారు.

ఈ ఐధముగా

Import Within the State

Import outside State

Drop Box

# పై 3 modules పూర్తి చేసినతరువాత school dashboard మీద click చేసిన

| School Details - Gra      | de Wise : 2023-24                        |      | Switch To 2022 | -23         | Search Q |                        |                         |
|---------------------------|------------------------------------------|------|----------------|-------------|----------|------------------------|-------------------------|
| ල Total Enrolments : 38 ද | Last Updated at : 18/01/2024 08:30:01 AM |      |                |             |          |                        |                         |
| Classes/Grades            | Section (Alias)                          | Boys | Girls          | Transgender | Total    | Incomplete<br>Students | Action                  |
| LKG/KG1/PP2               | Section - A                              | 0    | 0              | 0           | 0        | 0                      | Add Student View/Manage |
| UKG/KG2/PP1               | Section - A                              | б    | 2              | 0           | 8        | 8                      | Add Student View/Manage |
| I                         | Section - A                              | 3    | 4              | 0           | 7        | 7                      | Add Student View/Manage |
| II                        | Section - A                              | 3    | 1              | 0           | 4        | 4                      | View/Manage             |
| Ш                         | Section - A                              | 2    | 1              | 0           | 3        | 3                      | View/Manage             |
| IV                        | Section - A                              | 2    | 5              | 0           | 7        | 7                      | View/Manage             |
| ٧                         | Section - A                              | 6    | 3              | 0           | 9        | 9                      | View/Manage             |

Progression Activity finalize చేయకుండా student ను Add చేయటము కుదరదు. Add Student బిుద Click చేసిన

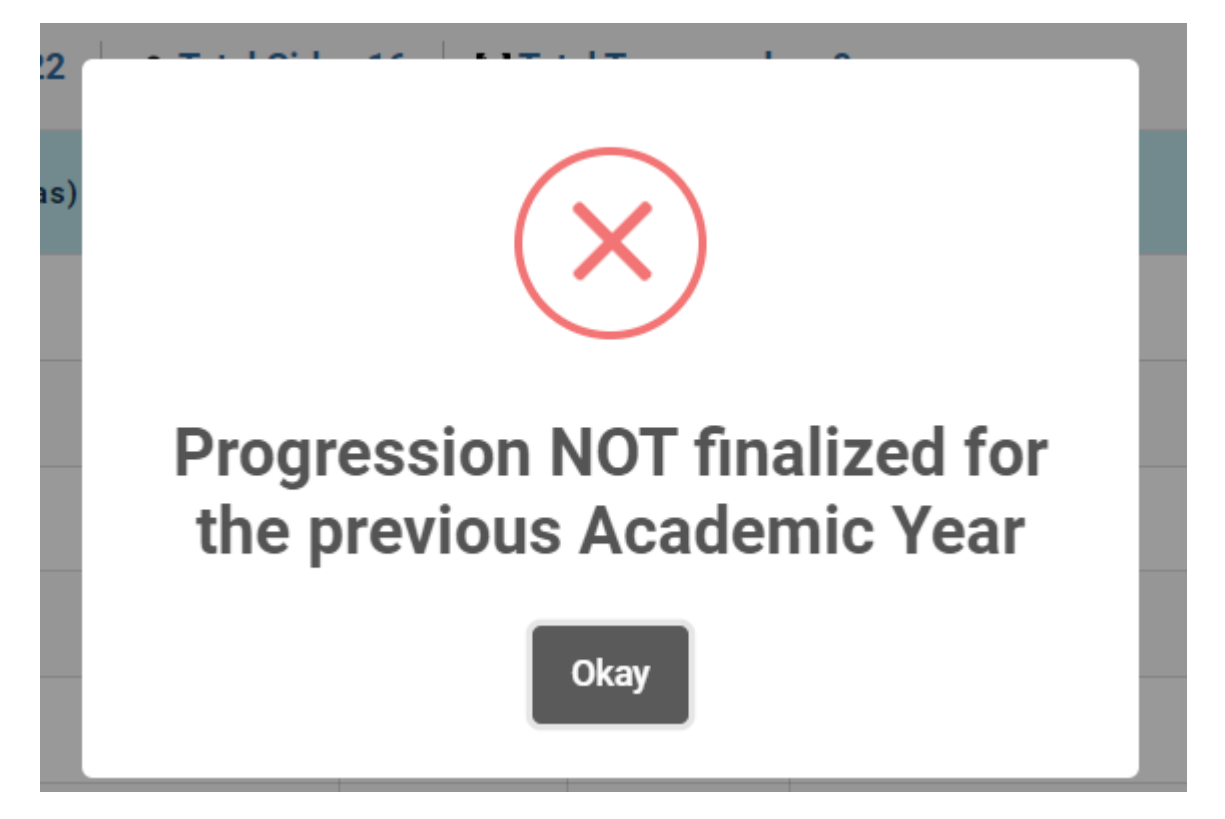

పై image వస్తుంది.Progress Activity Finalize చేసిన తరువాత మాత్రమే New students ను add చేసుకోవలసి ఉంటుంది.

| Mana | igement : 33 - MPP_ZPP SCHOOLS<br>of Name : MPUPS NAYUDUPALEM |                  |
|------|---------------------------------------------------------------|------------------|
| Aca  | demic Year: 2023-24                                           |                  |
| Chos | se Academic Year                                              |                  |
|      |                                                               |                  |
|      | Class - I Section - A Academic Year : 20                      | 023-24           |
|      | General Profile                                               |                  |
|      | 4.1.1 Student's Name (as per School Record) 😜                 | 4.1.2 Gender     |
|      | FIRST MIDDLE LAST NAME                                        | Select           |
|      | 4.1.3 Date of Birth (DD/MM/YYYY) Age 14at                     | Student State C  |
|      | 6                                                             | 5                |
|      | 4.1.4 Mother's Name                                           | 4.1.5 Father's N |
|      | 4.1.6 Guardiaria Name                                         |                  |
|      |                                                               |                  |
|      | 4.1.7 Aadhaar Number of Student                               | 4.1.8 Name of S  |
|      | Contact Details                                               |                  |
|      | 4.1.9 (a) Address                                             | 4.1.9 (b) Pine   |
|      | 4.1.10 (a) Mobile Number (of Student/ Parent/ Guardian)       | 4.1.10 (b) Alter |

Progress Activity Finalize చేసిన తరువాత new student మీద click చేసిన పై screen కనిపిస్తుంది.ఈ screen లో విద్యార్ధి వివరములు పూర్తి చేయవలెను.

# Section Management

|                                                  | Add Section                     |                              |                                         |  |
|--------------------------------------------------|---------------------------------|------------------------------|-----------------------------------------|--|
| Section Management                               | Select Class                    | Section to be generated      | Section Alias (if any)                  |  |
| Class & Section Shift                            | Select ~                        |                              | Add Section                             |  |
| Progression Activity                             |                                 |                              |                                         |  |
| Import Module                                    | Alias - A substitute name of se | ction, which is normally use | d to refer particular section in school |  |
| Transfer Certificate Module /<br>Send to DropBox | Expand All Sections             |                              |                                         |  |

ఏదైనా పాత్శాలలో 2 Sections ఉండి ఒక section delete చేయవలసిన Expend All Sections మీద Clisk చేసిన ఒక section ఉంటే ఈ క్రింబ విధముగా కనిపిస్తుంబ.

| Class - LKG/KG1/PP2 |                   |          |               |                 |        |  |  |  |  |  |  |  |
|---------------------|-------------------|----------|---------------|-----------------|--------|--|--|--|--|--|--|--|
| S.No                | Grade             |          | Section       | Section Alias   | Action |  |  |  |  |  |  |  |
| 1                   | Class - LKG/KG1/F | PP2      | А             | Not Available   | Edit   |  |  |  |  |  |  |  |
|                     |                   |          |               |                 |        |  |  |  |  |  |  |  |
| Class - UKG/KG2/PP1 |                   |          |               |                 |        |  |  |  |  |  |  |  |
| S.No                | Grade             |          | Section       | Section Alias   | Action |  |  |  |  |  |  |  |
| 1                   | Class - UKG/KG2/F | PP1      | А             | A Not Available |        |  |  |  |  |  |  |  |
|                     |                   |          |               |                 |        |  |  |  |  |  |  |  |
| Class - I           |                   |          |               |                 |        |  |  |  |  |  |  |  |
| S.No                | Grade             | Section  | Section Alias | A               | ction  |  |  |  |  |  |  |  |
| 1                   | Class - I         | А        |               | Not Available   | Edit   |  |  |  |  |  |  |  |
|                     |                   |          |               |                 |        |  |  |  |  |  |  |  |
| Class - II          |                   |          |               |                 |        |  |  |  |  |  |  |  |
| S.No                | Grade             | Section  | Section Alias | Δ               | Action |  |  |  |  |  |  |  |
|                     |                   | Q Search | 🎊 🖬 🖬         | 0 📮 C 🖻 🚘 🔮     | ڬ 🛄    |  |  |  |  |  |  |  |

రెండు అంత్ కన్నా ఎక్కువ sections ఉంటే ఈ క్రింబి విధముగా కనిపిస్తుంది.

| xpand A        | II Sections |                  |         |
|----------------|-------------|------------------|---------|
| Class -        | 1           |                  |         |
| Class -        | н           |                  |         |
| Class -        | ш           |                  |         |
|                |             | Section          |         |
| Grade          | Section     | Alias            | Action  |
| Class<br>- III | A           | Not<br>Available | Edit    |
| Class          | в           | Not              | Edit De |

రెండవ section అవసరము లేకపోతె delete చేసుకోన వచ్చును.

#### చివరగా

| School Details - Gra  | de Wise : 2023-24                        |      | Switch To 2022 | -23         | Search Q |                        |                         |
|-----------------------|------------------------------------------|------|----------------|-------------|----------|------------------------|-------------------------|
| Total Enrolments : 38 | Last Updated at : 18/01/2024 08:30:01 AM |      |                |             |          |                        |                         |
| Classes/Grades        | Section (Alias)                          | Boys | Girls          | Transgender | Total    | Incomplete<br>Students | Action                  |
| LKG/KG1/PP2           | Section - A                              | 0    | 0              | 0           | 0        | 0                      | Add Student View/Manage |
| UKG/KG2/PP1           | Section - A                              | 6    | 2              | 0           | 8        | 8                      | Add Student View/Manage |
| 1                     | Section - A                              | 3    | 4              | 0           | 7        | 7                      | Add Student View/Manage |
| н                     | Section - A                              | 3    | 1              | 0           | 4        | 4                      | View/Manage             |
| ш                     | Section - A                              | 2    | 1              | 0           | 3        | 3                      | View/Manage             |
| IV                    | Section - A                              | 2    | 5              | 0           | 7        | 7                      | View/Manage             |
| v                     | Section - A                              | 6    | 3              | 0           | 9        | 9                      | View/Manage             |

ఒకొక్క class కు సంబంఖంచి view/Manage మీద click చేయవలెను.

| Class :                 | II V    | Section                         | А                                                      | v    |                                          |        |                               |              |             | Search                    |
|-------------------------|---------|---------------------------------|--------------------------------------------------------|------|------------------------------------------|--------|-------------------------------|--------------|-------------|---------------------------|
| Classes                 | /Grades | Student                         | Code (PEN / St                                         | ate) | Student's Name (as per<br>School Record) | Gender | Date of Birth<br>(DD/MM/YYYY) | Entry Status | Form Status | Delete / Shift<br>Section |
| Class - II<br>Section - | A       | Permane<br>Number -<br>State Co | nt Education<br>- <b>20246510256</b><br>de - 300080076 | )0   | BAKKA CHINNATHALLI                       | Female | 20/02/2016                    | Not Started  | GP EP FP 层  | 4                         |
| Class - II<br>Section - | A       | Permane<br>Number<br>State Co   | nt Education<br>- <b>20714182267</b><br>de - 30007544  | 73   | GADDALA GADDALA<br>MAHESH                | Male   | 16/05/2017                    | Not Started  | GP EP FP 层  | 4                         |
| Class - II<br>Section - | A       | Permane<br>Number -<br>State Co | nt Education<br>- <b>20771915240</b><br>de - 300159663 | 19   | KAVURI SAMYENU                           | Male   | 23/06/2017                    | Not Started  | GP EP FP 层  | 4                         |
| Class - II<br>Section - | A       | Permane<br>Number<br>State Co   | nt Education<br>- <b>20608308737</b><br>de - 300075519 | )7   | NAMBURI JYOTHI IRMIYA<br>KUMAR           | Male   | 19/10/2017                    | Not Started  | GP EP FP 层  | 7                         |

ఒకొక్క విద్యార్ధికి సంబంభించి 3 profiles ఉంటాయి.

- 1. General Profile
- 2. Enrolment Profile
- 3. Facility Profile

Entry Status Not Started అని ఉంటుంబి. పై 3 Profiles పూర్తి చేసిన తరువాత Entry Status Completed గా మారుతుంబి. ఈ విధముగా అందలి విద్యార్ధులకు సంబంధించి 3 profiles పూర్తి చేయవలెను.

List of all students మీద Click చేసి కూడా student data update అయినబి లేనిబి తెలుసుకోన వచ్చును.

మొదట Progression Activity పూర్తి అయిన తరువాత School Dashboard పూర్తి చేయవలెను.

School Dashboard పూర్తి అయిన తరువాత List of All Schools మీద click చేయవలెను.

| List of All Stu                                                                 | .ist of All Students (2023-24) bownload Ex     |                                       |                                                                                         |                                                                                  |                                                     |                 |                                                                                                    |                                                                                |  |  |  |  |
|---------------------------------------------------------------------------------|------------------------------------------------|---------------------------------------|-----------------------------------------------------------------------------------------|----------------------------------------------------------------------------------|-----------------------------------------------------|-----------------|----------------------------------------------------------------------------------------------------|--------------------------------------------------------------------------------|--|--|--|--|
| Class                                                                           | → Entry Status A                               | II ~                                  | Aadhaar Status A                                                                        | II ~                                                                             |                                                     |                 |                                                                                                    |                                                                                |  |  |  |  |
| Total Enrolments: 38                                                            | Total Boys: 22                                 | Total Girls: 16                       | Total Transgender: 0                                                                    | Repeaters: 1 Susp                                                                | pected Duplicate: 0                                 |                 |                                                                                                    | Search                                                                         |  |  |  |  |
| Basic Details                                                                   | Student PEN                                    | Class /<br>Section                    | Parents<br>Details                                                                      | Additional Details                                                               | CWSN Details                                        | Entry<br>Status | Aadhaar Validate                                                                                                    |                                                                                |  |  |  |  |
| Name - BAKKA<br>YASHWANTH<br>Gender - Male<br>DOB -<br>19/10/2019               | Permanent Education<br>Number -<br>20567798837 | Class -<br>UKG/KG2/PP1<br>Section - A | Father's Name -<br><b>RAMESH</b><br>Mother's Name -<br><b>KOMALI</b>                    | Social Category - 2-<br>SC<br>Minority Group - 7-<br>NA<br>BPL Beneficiary - Yes | CWSN - No<br>Type of Impairments - NA               | Not<br>Started  | Aadhaar No. : ******<br>Name as per Aadha<br>Status : <b>Verified Fro</b><br>Gender & DOB<br>Date & Time : <b>11/07</b>                             | ***5867<br>ar : BAKKA YASHWANTH<br>m UIDAI against Name,<br>/2023 09:33:56 PM  |  |  |  |  |
| Name -<br>GOLLAPATI<br>SHALEM<br>RUPHAS<br>Gender - Male<br>DOB -<br>31/10/2019 | Permanent Education<br>Number -<br>20384134225 | Class -<br>UKG/KG2/PP1<br>Section - A | Father's Name -<br>GOLLAPATI<br>VINOD KUMAR<br>Mother's Name -<br>GOLLAPATI<br>RAMADEVI | Social Category - 2-<br>SC<br>Minority Group - 7-<br>NA<br>BPL Beneficiary - Yes | CWSN - <b>No</b><br>Type of Impairments - <b>NA</b> | Not<br>Started  | Aadhaar No. : ******<br>Name as per Aadha<br><b>RUPHAS</b><br>Status : <b>Verified Fro</b><br><b>Gender &amp; DOB</b><br>Date & Time : <b>12/07</b> | ***3508<br>ar : GOLLAPATI SHALEM<br>m UIDAI against Name,<br>/2023 09:18:40 PM |  |  |  |  |

పై విధముగా మీ పాతశాలలోని అందరు విద్యార్ధుల వివరము మీకు కనిపిస్తాయి. Aadhar Name,Gender,date of Birth verification చేసుకొనవలెను.మీ విద్యార్ధుల అందలి వివరములు download చేసుకోన వచ్చును.

# TC Module sent to Drop Box

Module for Issuing-Transfer-Certificate / Marking Student In-active & DropOut (2023-24)

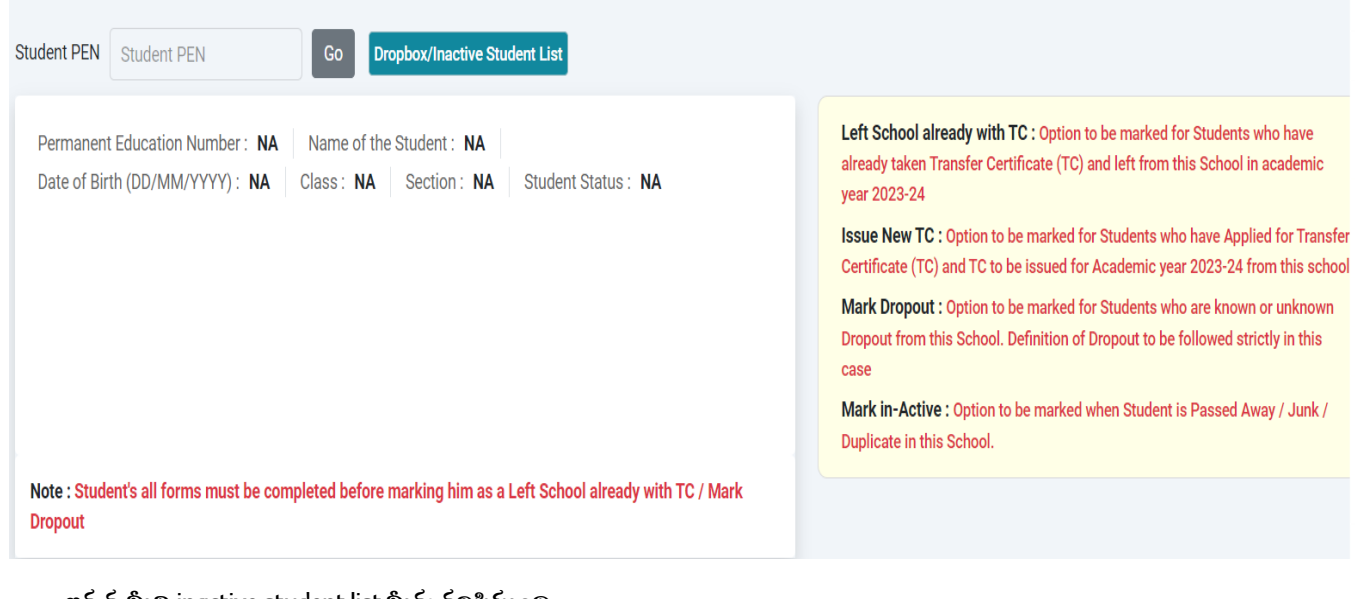

ఇక్కడ మీలి inactive student list మీకు కనిపిస్తుంది .

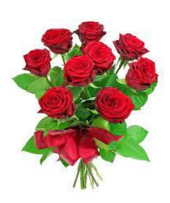

ఇష్పటి వరకూ UDISE + లో అసలు ADD కాని విద్యార్ధలను (2 వ తరగతి నుండి

ఇంటల్మీడియట్ వరకూ) MANDAL MIS LOGIN లో ADD చేసుకునే బిధానం

| and and and and and and and and and and | UDISE+       | Student Database<br>Management System                                                                   | Session Time :<br>14 : 59                    | Language Logoul<br>English V () |  |  |
|-----------------------------------------|--------------|----------------------------------------------------------------------------------------------------|----------------------------------------------|---------------------------------|--|--|
|                                         |              |                                                                                                    | Academic Year: 2023-24                       |                                 |  |  |
|                                         |              |                                                                                                    |                                              |                                 |  |  |
|                                         |              |                                                                                                    | Go to School Dashboard (UDISE Code)          | Q                               |  |  |
|                                         | This Admin N | odule serves a comprehensive toolset, promoting efficient data management, effective monitoring of stud | dent progress, and a seamless administrative |                                 |  |  |
|                                         |              |                                                                                                    |                                              |                                 |  |  |
|                                         | Admin        | Panel School Statistics Dropbox Student Management                                                      |                                              |                                 |  |  |
|                                         |              |                                                                                                    |                                              | _                               |  |  |
|                                         |              |                                                                                                    |                                              |                                 |  |  |
|                                         |              |                                                                                                    | For Academi                                  | c Year : 2022-23                |  |  |

మండల MIS LOGIN అయిన తరువాత ADMIN PANEL లోనికి వెళ్లి, క్రింద చూపిన విధంగా Add New Student వద్ద క్లిక్ చేయాలి.

| Reporting Module 2023-24<br>User can view and download the reports<br>of students(2023-24).<br>Go | Duplicate Students Records<br>User can view the Demographic and<br>Aadhaar wise Duplicate Records within<br>their Region or Outside Region. | Modify Class of Active Students<br>(Student Shift Class<br>Module)<br>Users can update Student details for AY<br>2023-24<br>Go     | Modify Class/DOB of Dropbox<br>Students<br>Users can update student's class, which<br>are present in Dropbox. |
|---------------------------------------------------------------------------------------------------|----------------------------------------------------------------------------------------------------|----------------------------------------------------------------------------------------------------|----------------------------------------------------------------------------------------------------|
| Track Student Module<br>Users can view the status of the<br>Student.<br>Go                        | Dropbox Students List<br>Users can view the status of Students<br>who leave the school but are not<br>imported by any school in AY2023-24.  | Inactive Student to Active<br>User can make student profile active<br>which was marked inactive mistakenty<br>and sent to DropBox. | Add New Student<br>Users can enrol new student at any<br>class from this module.                              |
|                                                                                                   |                                                                                                    |                                                                                                    |                                                                                                    |

> UDISE+ లో ఇప్పటి వరకూ అసలు ADD కాని విద్యార్ధుల వివరములను FORM SO2 ద్వారా పాఠశాలల నుండి సేకరించుకొని, ఆ విద్యార్ధుల వివరములన్నింటినీ సదరు పాఠశాల UDISE CODE ద్వారా, అయా తరగతులలో MANDAL MIS LOGIN ద్వారా MANDAL MIS ADD చేయవలెను.

| Search with UDISE Code                                             |   | Form SO2                        |              |                                     |               |                               |  |
|--------------------------------------------------------------------|---|---------------------------------|--------------|-------------------------------------|---------------|-------------------------------|--|
| School Name: NA Class: NA-NA Category: NA Management: NA Add Stude |   |                                 |              |                                     |               |                               |  |
| Select Class                                                       |   | Select Section                  |              |                                     |               |                               |  |
| Select                                                             | ~ | Select                          | ~            |                                     |               |                               |  |
| 4.1.1 Student's Name (as per School Record)                        | 0 | 4.1.2 Gender                    |              | 4.1.3 Date of Birth<br>(DD/MM/YYYY) | Age<br>Matrix | Student State Code (Optional) |  |
| FIRST MIDDLE LAST NAME                                             |   | Select                          | ~            | (                                   |               | 1                             |  |
| 4.1.4 Mother's Name                                                |   | 4.1.5 Father's Name             |              | 4.1.6 Guardian's Name               |               |                               |  |
| 4.1.7 Aadhaar Number of Student                                    |   | 4.1.8 Name of Student as per/in | Aadhaar Card |                                     |               |                               |  |
|                                                                    |   |                                 |              |                                     |               |                               |  |

ఆ తరువాత యధా విధిగా పూర్వపు పద్దతిలోనే సదరు స్కూల్ లాగిన్ నందే ఆ విద్యార్ధుల GP,EP,EP లను

అప్డేట్ చేసుకొనవలెను.